7-2 出欠の確認②(講義時間の設定)

各科目(コース)における出欠を取る授業スケジュールを設定します。

1 作成した【自動出欠】のコンテンツを選択する。

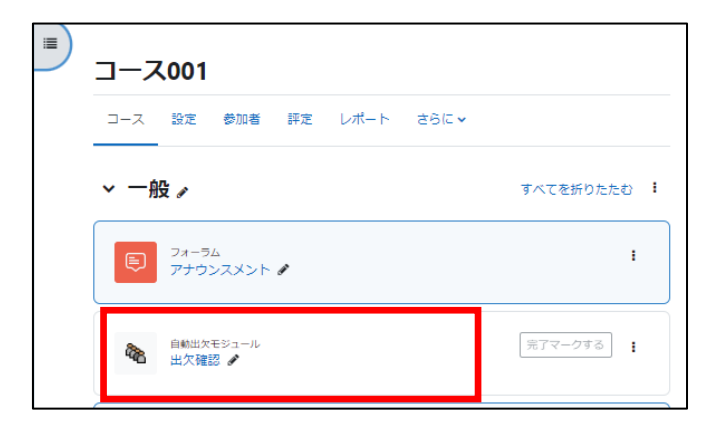

2 【授業登録】タブを選択する。

|      | コース    | 設定参加   | 者 評定     | レポート   | さらに 🗸                 |          |       |        |          |
|------|--------|--------|----------|--------|-----------------------|----------|-------|--------|----------|
| 授業   | 一覧 授   | 業登録 出り | マレポート    | ユーザリスト | - クラス定義               | 評点設定     | メンテ   | ナンス    | コースに戻る   |
|      |        |        |          | 授業一員   | 覧::コース00 <sup>-</sup> | 1        |       |        |          |
| リフレッ | シュ 🗆 評 | 定の再計算  |          |        |                       |          |       |        |          |
| #    | 日付     | 開始時刻   | 終了時刻     | クラス    | 説明                    | <b>*</b> | 手法    | 点呼状態   | 操作       |
|      |        |        |          |        |                       | [全てを選択]  | [選択の創 | 解除] 選折 | マしたものを削除 |
|      |        |        | Excel でダ | ドーロンプ  | テキスト                  | でダウンロード  | :     |        |          |

3 各項目を入力し、【授業を登録】ボタンをクリックする。

| ⊐-;  | ス設定                   | 参加者           | 平定 レポート       | さらに 🗸                |          |        |        |  |  |  |  |  |
|------|-----------------------|---------------|---------------|----------------------|----------|--------|--------|--|--|--|--|--|
| 授業一覧 | 授業登録                  | 出欠レポー         | トニーザリスト       | クラス定義                | 評点設定     | メンテナンス | コースに戻る |  |  |  |  |  |
|      |                       |               | 複数の授業を登       | 録する :: コー            | ス001     |        |        |  |  |  |  |  |
|      | 1 2 複数のセッションを登録する     |               |               |                      |          |        |        |  |  |  |  |  |
|      | <u>2</u> #            | 欠確認方法: 🧕      | 自動 〇半自動 〇     | 手動                   |          |        |        |  |  |  |  |  |
|      | 3                     | 授業開始日:        | 2023 \$ 9月 \$ | 4 🗢                  |          |        |        |  |  |  |  |  |
|      | 4                     | 授業終了日:        | 2023 🛊 9月 🛊   | 25 \$                |          |        |        |  |  |  |  |  |
|      | 5                     | 授業の曜日: 🗹      |               | '└────┘<br>曜 □木曜 □金8 | 曜 🗆 土曜 🗆 | 日曜     |        |  |  |  |  |  |
|      |                       | 6 間隔:         | 1 � 週         |                      |          |        |        |  |  |  |  |  |
|      | ⑦ 授                   | 業開始時刻:        | 08 0 時 40 0   | 9                    |          |        |        |  |  |  |  |  |
|      | 8                     | 授業時間:         | 00 � 時間 40 �  | ) <del>//</del>      |          |        |        |  |  |  |  |  |
|      | <b>⑨</b> <sub>遅</sub> | 刻許容時間:        | 15 🔹 分        |                      |          |        |        |  |  |  |  |  |
|      | 0                     | 出欠キー: [       |               |                      | <b></b>  | ダムキー   |        |  |  |  |  |  |
|      | 0                     | <b>教室のIP:</b> |               |                      |          |        |        |  |  |  |  |  |
|      | 同                     | ーIPの禁止: □     | )             |                      |          |        |        |  |  |  |  |  |
|      |                       | 説明:           |               |                      |          |        |        |  |  |  |  |  |
|      |                       |               | 授業を登録         |                      |          |        |        |  |  |  |  |  |

【設定例】2023年度4月における月曜日1時限目の場合
1 複数のセッションを登録する:チェック
2 出欠管理方法:自動
3 授業開始日:2023年9月4日(期間の開始日)
4 授業終了日:2023年9月25日(期間の終了日)
5 授業の曜日:月曜
6 間隔:1週(毎週)
7 授業開始時刻:8時40分(出席受付を開始する時刻)
8 授業時間:40分(出席が有効になる時間。遅刻許容時間が設定されている場合, 遅刻時間の設定も兼ねます。授業時間以降は欠席となります。)
9 遅刻許容時間:出席/遅刻の境界時間 (8時40分~8時55分が出席,8時55分~9時20分が遅刻)

4 【授業一覧】タブに戻ります。

| H  | 授業一覧 授業    | 登録 出欠レ | ポート ユー      | -ザリスト     | クラス定義 | 評点設定     | メンテ   | テナンス コース  | へに戻る  |
|----|------------|--------|-------------|-----------|-------|----------|-------|-----------|-------|
|    |            |        | ł           | 受業一覧 :: : | コース00 | 1        |       |           |       |
| リフ | レッシュ 🗆 評定の | の再計算   |             |           |       |          |       |           |       |
| #  | 日付         | 開始時刻   | 終了時刻        | クラス       | 説明    | <b>‡</b> | 手法    | 点呼状態      | 操作    |
| 1  | 09月04日(月)  | 08時40分 | 09時20分      | 全学生用      | なし    | -        | 自動    | 未点呼 (0/4) | 👄 🐭   |
| 2  | 09月11日(月)  | 08時40分 | 09時20分      | 全学生用      | なし    | -        | 自動    | 未点呼 (0/4) | 👄 🐭 🗌 |
| з  | 09月18日(月)  | 08時40分 | 09時20分      | 全学生用      | なし    | -        | 自動    | 未点呼 (0/4) | 😝 📷 🗆 |
| 4  | 09月25日(月)  | 08時40分 | 09時20分      | 全学生用      | なし    | -        | 自動    | 未点呼 (0/4) | 👄 🐭 🗌 |
|    |            |        |             |           |       | [全てを選択]  | [選択の) | 解除] 選択したそ | 5のを削除 |
|    |            | E      | ixcel でダウンロ | -1-1×     | テキス   | トでダウンロード |       |           |       |

- 5 授業の削除や追加、日時変更をする。
- (1) 授業を削除する。
  - ① 削除したい日付にチェックを入れ、【選択したものを削除】をクリックする。

② 確認画面が表示されるので、間違いなければ【削除】をクリックする。

|    | 授業一覧授業    | 登録 出欠し | ポート ユ- | ーザリスト            | クラス定義 | 評点設定    | メンテナ   | ->ス コーク   | へに戻る  |
|----|-----------|--------|--------|------------------|-------|---------|--------|-----------|-------|
|    |           |        | 拐      | <b>援業一覧 ::</b> ( | 000学講 | 義       |        |           |       |
| リフ | レッシュ 🗌 評定 | の再計算   |        |                  |       |         |        |           |       |
| #  | 日付        | 開始時刻   | 終了時刻   | クラス              | 説明    | +-      | 手法     | 点呼状態      | 操作    |
| 1  | 04月05日(月) | 08時40分 | 09時20分 | 全学生用             | なし    | -       | 自動     | 完了 (0/6)  | θ 🕑 🗌 |
| 2  | 04月12日(月) | 08時40分 | 09時20分 | 全学生用             | なし    | -       | 自動     | 完了 (0/6)  | 6 🖻 🗹 |
| 3  | 04月19日(月) | 08時40分 | 09時20分 | 全学生用             | なし    | -       | 自動     | 完了 (0/6)  | 6 🗹   |
| 4  | 04月26日(月) | 08時40分 | 09時20分 | 全学生用             | なし    | -       | 自動     | 未点呼 (0/6) | e 🖻 🗌 |
|    |           |        |        |                  |       | [全てを選択] | [選択の解] | 除] 選択したす  | ものを削除 |

| コースの授業登録を削除 :: ○○○学講義                                                              |
|------------------------------------------------------------------------------------|
| 本当に以下の授業登録を削除しますか?                                                                 |
| - 04月12日(月) 08時40分 - 09時20分 全学生用 説明: なし<br>- 04月19日(月) 08時40分 - 09時20分 全学生用 説明: なし |
| 「削除」 「キャンセル」                                                                       |

③ 削除完了

|                 | 授業一覧授業委   | 登録 出欠レ | ポート ユー | ーザリスト            | クラス定義           | 評点設定     | メンテナ   | ->> コーク   | に戻る   |
|-----------------|-----------|--------|--------|------------------|-----------------|----------|--------|-----------|-------|
|                 |           |        | 括      | <b>贤業一覧 ::</b> ( | 000 <b>学講</b> 義 | <b>호</b> |        |           |       |
| リフレッシュ 戸 評定の再計算 |           |        |        |                  |                 |          |        |           |       |
| #               | 日付        | 開始時刻   | 終了時刻   | クラス              | 説明              | +        | 手法     | 点呼状態      | 操作    |
| 1               | 04月05日(月) | 08時40分 | 09時20分 | 全学生用             | なし              | -        | 自動     | 完了 (0/6)  | θ 🖻 🗌 |
| 2               | 04月26日(月) | 08時40分 | 09時20分 | 全学生用             | なし              | -        | 自動     | 未点呼 (0/6) | 😝 🖻 🗌 |
|                 |           |        |        |                  |                 | [全てを選択]  | [選択の解] | 除] 選択したす  | 5のを削除 |

(2) 授業を追加する。(一つずつ)

振替授業などで、予め登録した予定以外の日程を追加します。

① 【授業登録】から,授業日程を追加する。

|                                       | 複数の授業を登録する :: ○○○学講義                                                                                             |
|---------------------------------------|----------------------------------------------------------------------------------------------------|
|                                       | <ol> <li>(1) □ 複数のセッションを登録する</li> <li>(2) 出欠確認方法: ● 自動 ○ 半自動 ○ 手動</li> </ol>                                     |
|                                       | 3 授業開始日: 2021 ◆ 4月 ◆ 23 ◆                                                                                        |
|                                       | ④ 授業終了日: 2021 ◆ 4月 ◆ 20 ◆                                                                                        |
| 【設定例】<br>① 複数<br>② 出欠<br>③ 授業<br>④ 授業 | 4月23日(金)1時限目に授業を追加する。<br>(のセッションを登録する:1件登録のため。チェックを外す。<br>(管理方法:自動<br> <br> 開始日:2021年4月23日<br> <br> 終了日:入力できません。 |

② 登録完了

| 1 | 04月05日(月) | 08時40分 | 09時20分 | 全学生用 | なし | - | 自動 | 完了 (0/6)  | ⊖ 🖉 🗌 |
|---|-----------|--------|--------|------|----|---|----|-----------|-------|
| 2 | 04月23日(金) | 08時40分 | 09時20分 | 全学生用 | なし | - | 自動 | 未点呼 (0/6) | ⊜ 🖻 🗌 |
| 3 | 04月26日(月) | 08時40分 | 09時20分 | 全学生用 | なし | - | 自動 | 未点呼 (0/6) | ⊜ 🦻 🗌 |

(3) 授業の日時を変更する。

## ① 変更したい授業のスケジュールの【 2 】をクリックする。

| 2 | 04月23日(金) | 08時40分 | 09時20分 | 全学生用 | なし | - | 自動 | 未点呼 (0/6) | e 🖻 🗆 |
|---|-----------|--------|--------|------|----|---|----|-----------|-------|
|---|-----------|--------|--------|------|----|---|----|-----------|-------|

## ② 変更箇所を入力し、【更新】をクリックする。

|                                   | 授業の更新 :: ○○○学講義                                                                        |       |
|-----------------------------------|----------------------------------------------------------------------------------------|-------|
| 出欠確認方法:                           | ● 自動 ○ 半自動 ○ 手動                                                                        |       |
| 旧授業実施日:                           | 2021年 04月 23日                                                                          |       |
| ① 新授業実施日:                         | 2021 🔶 4月 🔶 22 🗢                                                                       |       |
| 旧授業開始時刻:                          | 08時40分                                                                                 |       |
| ② 新授業開始時刻:                        | 10 ◆ 時 00 ◆ 分                                                                          |       |
| 旧授業時間:                            | 0時間 40 分                                                                               |       |
| 新授業時間:                            | 00 ◆ 時間 40 ◆ 分                                                                         |       |
| 旧遅刻許容時間:                          | 15 分                                                                                   |       |
| 新遅刻許容時間:                          | 15 🗢 分                                                                                 |       |
| ♀ 出欠キー:                           | <br>✓ ランダムキー                                                                           |       |
| <ul><li> 教室のIP: </li></ul>        |                                                                                        |       |
| 同一IPの禁止:                          |                                                                                        |       |
| 説明:                               |                                                                                        |       |
|                                   | 更新 リセット 戻る                                                                             |       |
| (設定例) 4月23日<br>① 授業開始日<br>② 授業開始時 | <ul> <li>(金) 1時限目の授業を4月22日(木)2時限目に変</li> <li>: 2021年4月22日</li> <li>刻:10時00分</li> </ul> | ₹更する。 |
| <u></u>                           |                                                                                        | 2     |

## ③ 変更完了

| 2 04月22日(木) 10時00分 10時40分 全学生用 なし – 自動 未点呼(0/6) 🝚 🖻 | 2 | 04月22日(木) 10時 | 寺00分 10時40分 | 全学生用 | なし | - | 自動 | 未点呼 (0/6) | \varTheta 💟 |
|-----------------------------------------------------|---|---------------|-------------|------|----|---|----|-----------|-------------|
|-----------------------------------------------------|---|---------------|-------------|------|----|---|----|-----------|-------------|